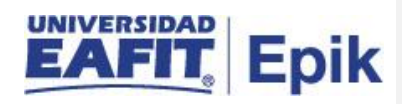

## Estudiantes de Eafit o del exterior que realizan una doble titulación

| Descripción de la situación                                                                                         | Responsable de<br>ejecutar la casuística |
|----------------------------------------------------------------------------------------------------|------------------------------------------|
| Definir el procedimiento para el manejo de los estudiantes de Eafit y del exterior que cursan una doble titulación. | Escuelas,<br>Admisiones y<br>Registro    |
| Aspectos a considerar de la situación                                                                               | Fecha de<br>actualización                |
| Convenio previamente establecido                                                                                    | (2020/11/09)                             |

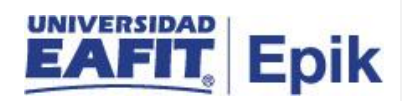

## Desarrollo del paso a paso

| Rol                                                    | Nombre                                                                                                | Descripción                                                                                                    |
|--------------------------------------------------------|----------------------------------------------------------------------------------------------------|----------------------------------------------------------------------------------------------------|
| Jefes de<br>programa y<br>coordinadores<br>de programa | Enviar información de<br>las asignaturas<br>cursadas por los<br>estudiantes en la doble<br>titulación | Los jefes y/o coordinadores de programa envían a la oficina de Admisiones y<br>Registro, la información de las asignaturas que cursó el estudiante en la doble<br>titulación y serán tenidas en cuenta en su plan académico.<br><b>Funcionalidad:</b> n/a<br><b>Ruta:</b> n/a                                                                                                    |
| Admisiones y<br>Registro                               | Revisar información<br>enviada por los jefes<br>y/o coordinadores de<br>programa                      | <ul> <li>La oficina de Admisiones y Registro de acuerdo con la información enviada por los jefes y/o coordinadores de programa verifica:</li> <li>El número de créditos aprobados coincidan con el número de créditos pendientes en EAFIT.</li> <li>Las asignaturas que se relacionan en el archivo, que van hacer parte del número de créditos del plan académico, se encuentren creadas como DT.</li> <li>Funcionalidad: n/a Ruta: n/a</li> </ul> |
| Admisiones y<br>Registro                               | Creación de las<br>asignaturas DT                                                                     | La oficina de Admisiones y Registro procede a crear las asignaturas que no se encuentran creadas como DT en la funcionalidad "Catálogo de Cursos".                                                                                                    |
|                                                        |                                                                                                    | <b>Ruta:</b> Menú Principal > Gestión Curricular > Catálogo de Cursos > Catálogo de Cursos                                                                                                    |

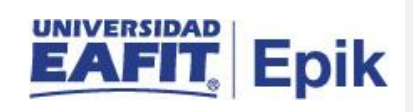

| Admisiones y<br>Registro Creación del plan<br>individual         | El administrativo procede a crear el plan de estudios que va a tener el estudiante de doble titulación, en la funcionalidad "Tabla de Plan Académico". Luego el administrativo procede a crear el plan individual con las asignaturas que el estudiante cursó en Eafit y en la doble titulación que |                                                                                                    |                                                       |
|------------------------------------------------------------------|----------------------------------------------------------------------------------------------------|----------------------------------------------------------------------------------------------------|-------------------------------------------------------|
|                                                                  | previamente fueron creadas.<br>Mediante las funcionalidades "Definición de Listas de Cursos", "Defin<br>Condiciones Académicas" y "Grupos Condiciones Académicas".                                                                                                    | Comentado [MAFC1]: Para crear estas condiciones<br>académicas lo primero que se debe crear el plan académico<br>individual, que corresponde al encabezado del plan de<br>estudios por la ruta: |                                                       |
|                                                                  | Funcionalidad: Tabla de Plan Académico                                                                                                    | Menú Principal > Definición de SACR > Tablas Básicas ><br>Estructura Académica > Tabla de Plan Académico                                                                                       |                                                       |
|                                                                  |                                                                                                    | Ruta: Menú Principal > Definición de SACR > Tablas Básicas > Estructura<br>Académica > Tabla de Plan Académico                                                                                 | <b>Comentado [VAPC2R1]:</b> Ok aceptado el comentario |
|                                                                  |                                                                                                    | <b>Funcionalidad:</b> Definición de Listas de Cursos<br><b>Ruta:</b> Menú Principal > Orientación Académica > Condiciones Académicas ><br>Definición de Listas de Cursos                       |                                                       |
|                                                                  |                                                                                                    | <b>Funcionalidad:</b> Defin Condiciones Académicas<br><b>Ruta:</b> Menú Principal > Orientación Académica > Condiciones Académicas ><br>Defin Condiciones Académicas                           |                                                       |
|                                                                  |                                                                                                    | <b>Funcionalidad:</b> Grupos Condiciones Académicas<br><b>Ruta:</b> Menú Principal > Orientación Académica > Condiciones Académicas ><br>Grupos Condiciones Académicas                         |                                                       |
| Admisiones y Asignar plan<br>Registro académico al<br>estudiante | El administrativo luego tener el plan académico creado procede a agregarle<br>el nuevo plan académico al estudiante mediante la funcionalidad<br>"Programa/Plan de Alumno"                                                                                                    |                                                                                                    |                                                       |
|                                                                  |                                                                                                    | <b>Funcionalidad:</b> Programa/Plan de Alumno<br><b>Ruta:</b> Menú Principal > Registros e Inscripciones > Información Grados y<br>Programas > Programa/Plan de Alumno                         |                                                       |

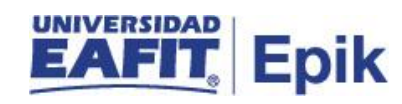

| Admisiones y<br>Registro | Crear clase a las asignaturas DT                                                                                                    | El administrativo procede a crear una clase de las asignaturas de doble titulación (DT) por la funcionalidad Programa de Curso Nuevo.                                       |
|--------------------------|----------------------------------------------------------------------------------------------------|----------------------------------------------------------------------------------------------------|
|                          |                                                                                                    | <b>Funcionalidad:</b> Programa de Curso Nuevo<br><b>Ruta:</b> Menú Principal > Gestión Curricular > Programa de Clases ><br>Programa de Curso Nuevo                         |
| Admisiones y<br>Registro | dmisiones y<br>Registro las asignaturas DT El administrativo por la funcionalidad "Inscripción Rápida", ingre<br>de la(s) asignatura(s) que el estudiante curso en doble titulación,<br>suman en el promedio semestral y acumulado, adicionalmente, se<br>nota con motivo de inscripción de doble titulación, para que el j<br>bajas no se los tome en cuenta. |                                                                                                    |
|                          |                                                                                                    | En caso de hacerlo por homologación, mediante la funcionalidad de<br>"Créditos de Curso – Manual", estas no sumarian en el promedio del<br>semestre.]                       |
|                          |                                                                                                    | Lueg <mark>o se eliminan los Créditos en convenio (MA),</mark> por la funcionalidad<br>"Inscripción Rápida" con la acción "Baja".                                           |
|                          |                                                                                                    | <b>Funcionalidad:</b> Inscripción Rápida<br><b>Ruta:</b> Menú Principal > Registros e Inscripciones > Inscripción de Alumnos ><br>Inscripción Rápida                        |
|                          |                                                                                                    | <b>Funcionalidad:</b> Créditos de Curso - Manual<br><b>Ruta:</b> Menú Principal > Registros e Inscripciones > Evaluación de<br>Convalidaciones > Créditos de Curso - Manual |

**Comentado [MAFC3]:** Éste motivo ya que está identificado lo tiene ya registrado en la fit de motivos de inscripción?

**Comentado [VAPC4R3]:** Se encuentra en la fit de motivo acción de inscripción registrado

**Comentado [MAFC5]:** ¿Pero si se hace por homologación entonces es sobre el plan de estudios que el estudiante originalmente y no habría necesidad de asignarle el plan individual?

**Comentado [VAPC6R5]:** Se asigna el plan individual para poder hacerle la homologación con lo cursado en caso de que solo sume en el promedio del semestre.

**Comentado [BMRC7]:** Con el ajuste a la funcionalidad de convalidaciones masivas se tiene la posibilidad que se pueda hacer por homologación, pero habría que crear la regla y esa regla aplicaría para un solo estudiante, entones sería mas trabajo. Me parece bien la opción propuesta en el procedimiento

**Comentado [MAFC8]:** Para que se tienen que bajar, ¿si esto fue para efector del pago?

**Comentado** [VAPC9R8]: Si, es solo para efectos de pago, se elimina para que no le quede el rastro.

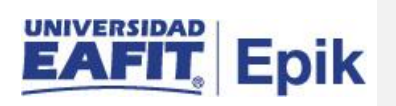